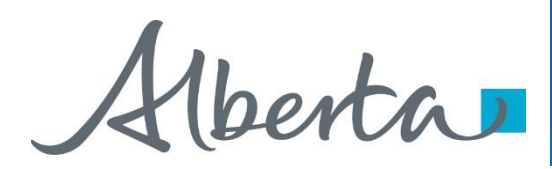

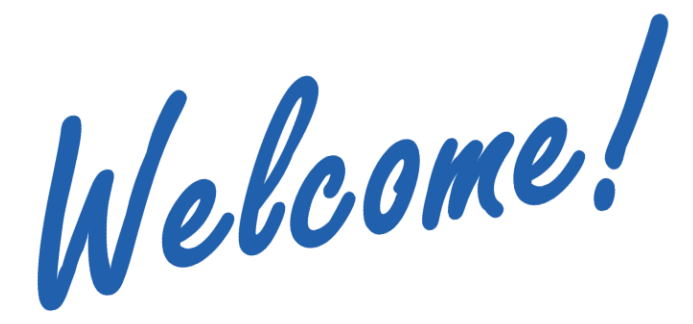

To the ETS – Postings Work in Progress Online Training Course

The **Work In Progress** functionality of Postings enables you to retrieve a posting request, view the posting status, delete a posting request and create a new request by copying an existing one.

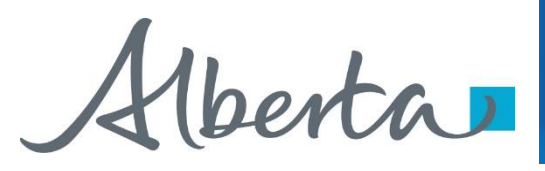

Revisions

| Date            | Revisions Type           | Page Number |
|-----------------|--------------------------|-------------|
| August 31, 2012 | Conversion               | All         |
| April 2020      | Headers and links        | All         |
| December 2020   | Update ETS login<br>page | Various     |

berta

## Introduction

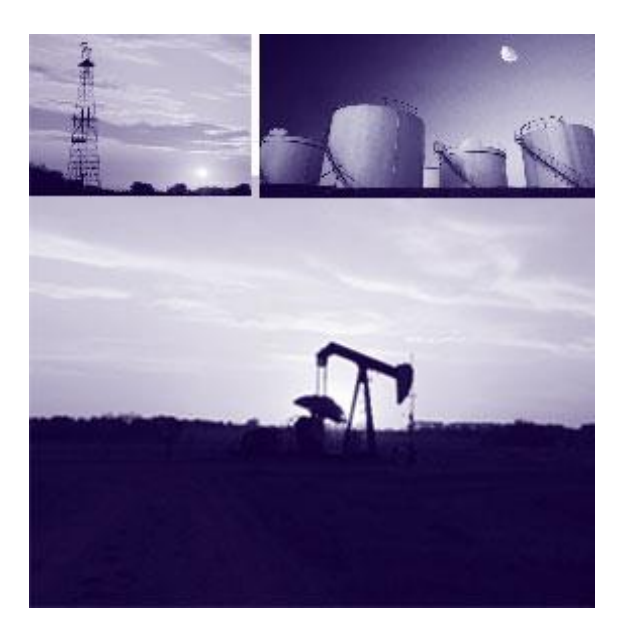

#### In this module, you will learn how to:

- Retrieve Posting Requests for Public Offerings
- Retrieve Direct Purchase Requests

1berta

#### Screen

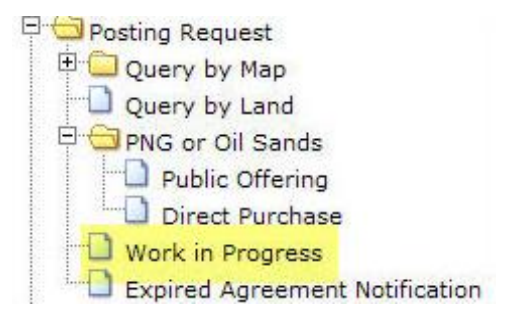

The Work in Progress screen is accessed from the ETS main menu. This screen allows you to monitor the status and the updates made by the Department to your requests.

When submitted, the status of the request changes from Work in Progress to Submitted. When the Department has started the processing of your request, the status changes to Processing until the request is Completed, Client Withdrawn or Department Withdrawn.

All requests will be removed from the Work in Progress screen 90 days after the last update date. If you wish to keep the data you must save the files to your own system.

1berta

## **Retrieving and Reviewing Requests**

Postings Government of Alberta

> More Information (Pages 6 & 7)

| Туре:       | Posting Request | ~ | Request Number: |            |   |
|-------------|-----------------|---|-----------------|------------|---|
| Start Date: | 2009/02/10      |   | End Date:       | 2009/02/20 |   |
| Status:     |                 | * | Mineral Type:   | 0          | ¥ |
| Account     |                 | × |                 |            |   |

On the Work in Progress screen you can search for your requests by:

- Request Type
- Request Number
- Start Date and End Date
- Status
- Mineral Type
- Account

*Tip:* The Start and End dates default depending on the range of days chosen in your Account Preferences. To see all available requests remove the Start Date.

(berta)

#### **Results**

| Work in Progress     |                                          |                           |                                 |                                            |                        |                               |           |  |  |  |
|----------------------|------------------------------------------|---------------------------|---------------------------------|--------------------------------------------|------------------------|-------------------------------|-----------|--|--|--|
| Type<br>Star<br>Stat | : [f<br>t Date: [2<br>us: [              | Postina Reau<br>004/11/06 | .05¥                            | Request Numb<br>End Date:<br>Mineral Type: | er: 2005/01/           | 05                            |           |  |  |  |
|                      | Commen                                   | statu                     | Find<br>Files                   | Close<br>Sale Date                         | Last<br>Updated 🛩      | Updated<br>Parcels            | Creator   |  |  |  |
| 0423                 | test netso                               | pe Compl                  | eted Org: Par Xa<br>Upd: Par Xa | 1                                          | 2004/12/23<br>09:55:50 | Purchase<br>Price<br>Accepted | EN0123    |  |  |  |
| 0392                 | VI 14537                                 | Work i<br>Progre          | n Org: Pdf X0<br>SS Upd:        | 2005/04/06                                 | 2004/12/13<br>15:36:09 |                               | MLcreator |  |  |  |
| 0389                 | VI 14434                                 | Work i<br>Progre          | n Org: Pdf Xa<br>ss Upd:        | 1 2005/05/04                               | 2004/12/13<br>11:28:10 |                               | MLcreator |  |  |  |
| 0357                 |                                          | Work i<br>Progre          | n Org: Pdf 20<br>55 Upd:        | 1 2005/04/06                               | 2004/12/09<br>14:06:15 |                               | MLcreator |  |  |  |
| .0260                | Test<br>Departme<br>Withdrawn<br>Test 1c | nt<br>PS                  | sing Org: Pdf 30<br>Upd:        | al 2005/03/23                              | 2004/11/30<br>11:56:46 |                               | MLcreator |  |  |  |
| .0240                |                                          | Work i<br>Progre          | n Org: Pdf Xu<br>SS Upd:        | 1 2005/03/23                               | 2004/11/29<br>13:25:39 |                               | EN0123    |  |  |  |

The information on the screen can be re-sorted by clicking on the column headers. If the cursor changes to a hand when you move over a column heading you can re-sort the column.

For each request, there will be two PDF documents available in the files column. The Org file is a record of the land and rights requested. The Upd file provides updated information about the land and rights requested.

You must monitor the updated file to determine what has changed from your original request.

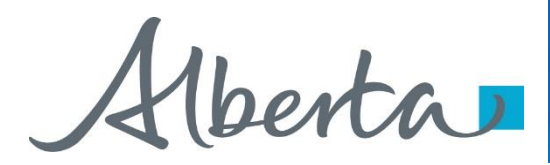

# Resources

ETS Support and Online Learning provides access to relevant guides, course and other information

If you have questions, please contact For PNG: <u>Postings.Energy@gov.ab.ca</u> or the Sales Helpdesk at (780)644-2300 or for Oil Sands: <u>OSTenure@gov.ab.ca</u>

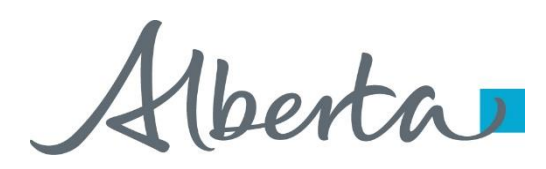

Congratulations!

# You have completed the ETS – Postings Work in Progress Online Training Course

Please proceed to the subsequent modules detailing other functionality of the Posting application.

If you have any comments or questions on this training module, please forward them to the following email address:

Postings.Energy@gov.ab.ca

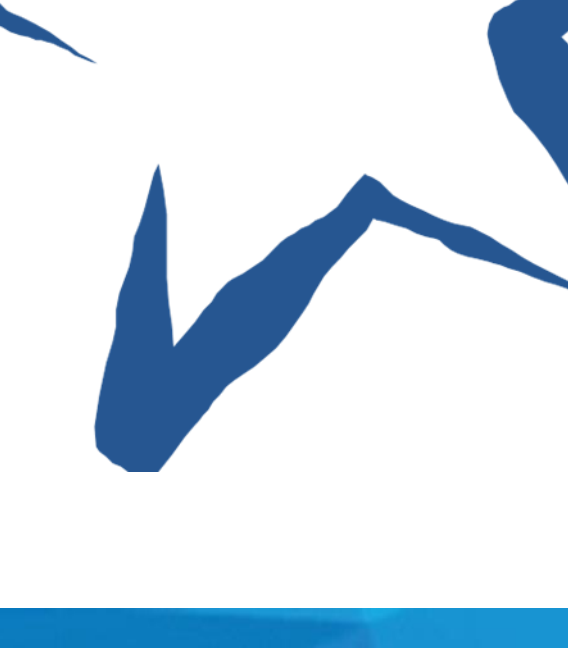